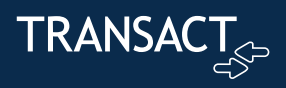

## **Transact Support Hub**

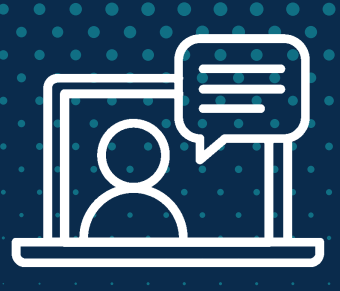

## **Support Hub Login Instructions**

The new Support Hub, located inside the Transact Connect Portal, gives you access to our newest help articles, release notes and product updates, as well as access to our allnew case management system.

As part of this process, we've updated our security protocols, which will require you to create a new login and password for the Transact Connect Portal.

To help guide you through this process, we've created this step-by-step quide.

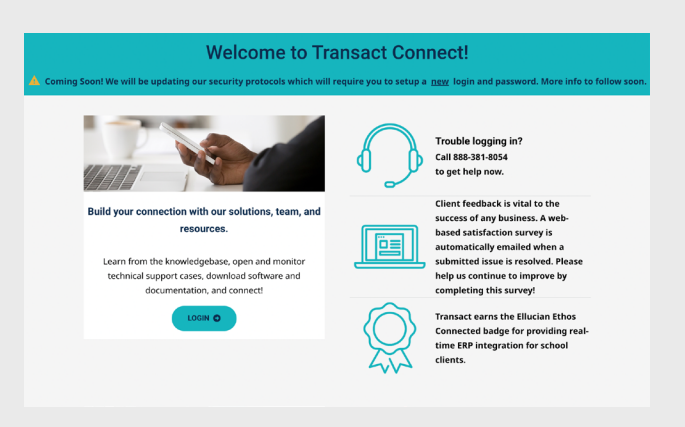

- Visit: connect.transactcampus.com 1.
- 2. Select 'Login'

| TRANSA                                       | CT<br>ج | TRANSACT              |
|----------------------------------------------|---------|-----------------------|
| Sign                                         | in      | User Detai            |
| Sign in with your email a Your email address | ddress  | Email Address         |
| Password                                     |         |                       |
| Forgot your pass                             | word?   | send ventication code |
| Don't have an account? Sign up no            | W       | Register              |

3. The new login screen will appear. Please set your username and password by selecting 'Sign up now' and following the prompts.

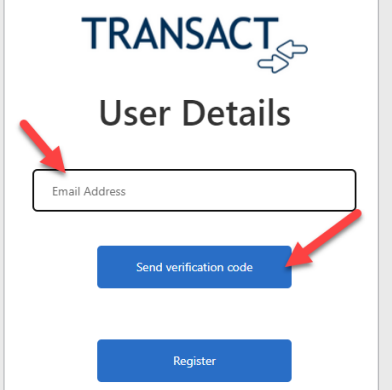

- 4. Insert your email address (it should be the original email that was setup for the Connect Portal.)
- 5. Click 'Send verification code'

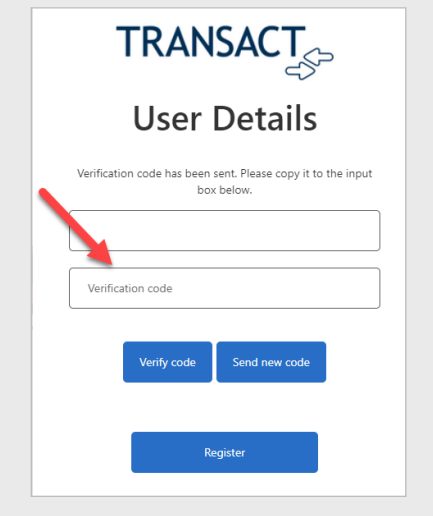

- 6. Confirm your email.
- Insert verification code 7. that was sent to you.

Questions? Please contact Transact Support at (888) 381-8054 Specialists are available Mon-Fri 8 am to 8 pm EST

© 2023 Transact Inc. All rights reserved.

| User Details                                                                                                    | Sign in                                            |  |  |
|----------------------------------------------------------------------------------------------------|----------------------------------------------------|--|--|
| New Password                                                                                                    | Sign in with your email address                    |  |  |
| Confirm New Parsword                                                                                                    | Your email address                                 |  |  |
|                                                                                                    | Password                                           |  |  |
| Display Name                                                                                                    |                                                    |  |  |
| Password must:                                                                                                    | Sign in                                            |  |  |
| - contain a three of the following: a lowercase letter,<br>an uppercase letter, a digit(0-9) and one or more of the<br>following symbols: @ # 5 % ^ & * + = [] () ] \ : ', ? / ' ~<br>" () : .<br>Continue |                                                    |  |  |
| 8. Insert new password<br>and display name , click<br>'Continue.'                                                                                                    | 9. Login with your email address and new password. |  |  |

|                         |               |           |         | (PI) (?)       |
|-------------------------|---------------|-----------|---------|----------------|
|                         |               |           |         | Transact Camp  |
| Home                    | System Status | Bulletins | Support |                |
| Cases Needing Attention |               |           |         | View All Cases |

10. Select the 'Support' tab, which will now redirect you to the new Support Hub.

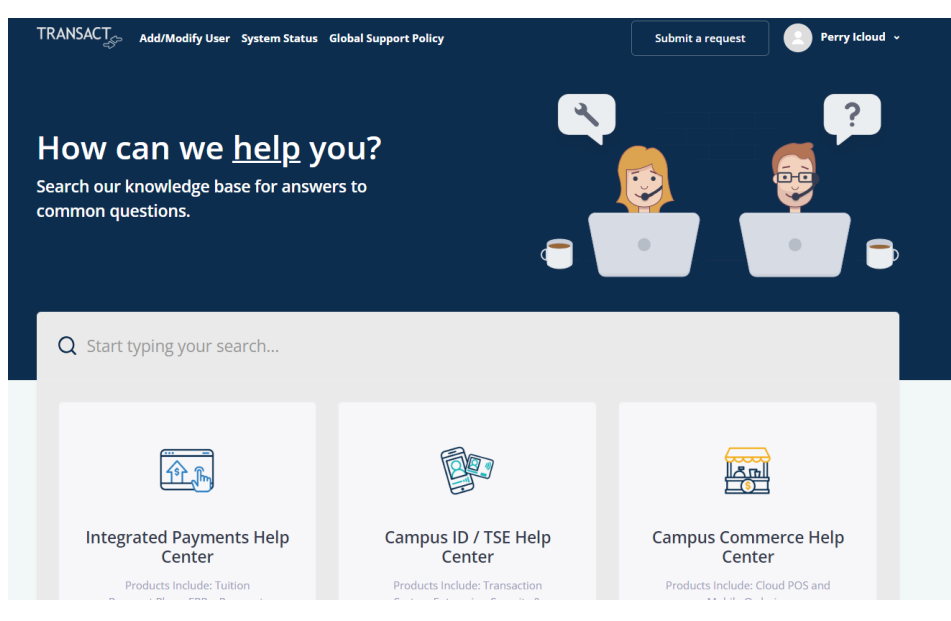

11. Welcome to the New Support Hub! You can access the Support Hub directly: support.transactcampus.com